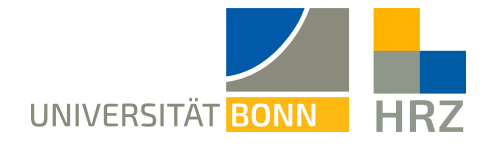

## VPN - Mac OS

VPN is short for **V**irtual **P**rivate **N**etwork and helps create a secure and encrypted connection via the public internet. A condition for setting up such a connection is an existing internet connection. Furthermore, the protocol should not be blocked by the local provider.

In addition to the encryption, the client is allocated an IP-address from the address range of the University of Bonn once a VPN connection is established. Thereby, you gain access to services that are otherwise restricted to University computers.

A VPN connection can only be created after successful **authentication** with the **Uni-ID of the University of Bonn**.

This VPN connection is necessary in the following cases:

- using the BONNET WiFi at the University of Bonn
- using the majority of literature databases and electronic journals (eMedia) from home or otherwise
- working from home

Please not that a service might be restricted further and that a VPN is not always sufficient for access.

#### Content of this manual:

| Setting up the VPN:                        | <u>.2</u>  |
|--------------------------------------------|------------|
| Downloading and installing the VPN client: | 2          |
| Using the AnyConnect Client                | <u>. 6</u> |
| Further notice:                            | .7         |

# Setting up the VPN:

It is easiest to download and install the respective client for each operating system and to enter the appropriate server address:

- external connections from home: unibn-vpn.uni-bonn.de
- **internal** connections from within the university network: **unibn-wlan.uni-bonn.de**

Attention! These are server addresses and not website links. Thus, they have to be entered into the **address bar of the VPN client** and not into the browser.

### Downloading and installing the VPN client:

#### Prerequisites

- A valid Uni-ID of the University of Bonn
- A stable internet connection (Wifi/ mobile or a network cable)

| 1 | Open a current internet browser (Safari, Firefox, etc.).                                |
|---|-----------------------------------------------------------------------------------------|
| 2 | Calling up the download for the Mac client:<br>Current Client MacOS.                    |
| 3 | Download Anyconnect for Mac OS<br>(You might need to give permission for the download.) |

| 4 | The downloaded file with<br>the extension .dmg is<br>displayed in the Dock<br>under Downloads, which<br>must then be unpacked<br>in the Finder with a<br>double click. | Im Finder öffnen<br>anyconnect-macos-4.7.04056-core-vpn-webdeploy-k9.dmg.download                                                                                                    |
|---|----------------------------------------------------------------------------------------------------|----------------------------------------------------------------------------------------------------|
| 5 | The anyconnect-macos-<br>xxx.pkg file must now be<br>installed by double-<br>clicking on it.                                                                           | AnyConnect VPN 4.7                                                                                                    |
| 6 | Now the individual steps<br>of the installation<br>programme must be<br>carried out.                                                                                   | <ul> <li>AnyConnect Secure Mobility Client" installieren</li> <li>Einführung         <ul> <li>Lizenz</li> <li>Zielvolume                 auswählen                 Installationstyp                 Installation                 Zusammenfassung</li> </ul> </li> <li>Cusammenfassung</li> </ul> |

|   | r                                                                  |                                                                                                    |                                                                                                    |
|---|--------------------------------------------------------------------|----------------------------------------------------------------------------------------------------|----------------------------------------------------------------------------------------------------|
| 7 | Please click " <b>Continue</b> ".                                  | <ul> <li>Einführung</li> <li>Lizenz</li> <li>Zielvolume<br/>auswählen</li> <li>Installationstyp</li> <li>Installation</li> <li>Zusammenfassung</li> <li>Lizenz</li> <li>Jinstallation</li> <li>Zusammenfassung</li> <li>Installation</li> <li>Tusammenfassung</li> <li>Installation</li> <li>Lizenz</li> <li>Lizenz</li> <li>Installation</li> <li>Zusammenfassung</li> <li>DOWNLOADING, INSTALLING, OI OFTWARE AND AND YOU<br/>THAT YOU REPRESENT (COLLEC<br/>NOT AGREE TO ALL OF THE TER<br/>LICENSE THE SOFTWARE, AND (B) YOU<br/>UNOPENED CD PACKAGE AND A<br/>THE SOFTWARE, AND (B) YOU<br/>UNOPENED CD PACKAGE AND A<br/>THE SOFTWARE AND WRITEM<br/>PRODUCT, YOU MAY RETURN TH<br/>TO RETURN AND REFUND EXPLAND<br/>AUTHORIZED CISCO RESELLER</li> <li>Drucken</li> </ul> | A contract installieren     A contract installieren     A contract installieren |
| 8 | To accept the license<br>agreement, click<br>on " <b>Accept</b> ". | <ul> <li>"AnyConnect Secure Mobil</li> <li>Um mit der Installation der Software fort<br/>Softwarelizenzvertrag akzeptieren.</li> <li>Klicke auf "Akzeptieren", um mit der Installa<br/>Klicke auf "Ablehnen", um die Installation a</li> <li>Lizenz lesen</li> </ul>                                                                                                    | ity Client" installieren<br>zzufahren, musst du den<br>ation fortzufahren.<br>bzubrechen und zu beenden.<br>Ablehnen Akzeptieren                                                                                                    |
| 9 | To carry out the<br>installation, click<br>on " <b>Install</b> ".  | <ul> <li>         AnyConnect Secure Mobil     </li> <li>         Einführung         Lizenz         Zielvolume         auswählen      </li> <li>         Installationstyp         Installation         Zusammenfassung      </li> </ul>                                                                                                    | ity Client" installieren<br>Macintosh HD"<br>rplatz von 23,2 MB auf deinem<br>", um die Standardinstallation dieser<br>fwerk "Macintosh HD" durchzuführen.                                                                                                    |
|   |                                                                    |                                                                                                    | Zurück Installieren                                                                                                    |

| 10 | After clicking on the<br>" <b>Install</b> " button, the user<br>name and password of<br>the computer must be<br>entered in order to finally<br>carry out the installation.                                                                                                    | Installationsprogramm versucht, neue Software zu installieren.         Gib dein Passwort ein, um dies zu erlauben.         Benutzername:         Mac-Benutzer         Passwort:         Observerte         Abbrechen         Software installieren |  |
|----|----------------------------------------------------------------------------------------------------|----------------------------------------------------------------------------------------------------|--|
| 11 | A window appears with a<br>request from the system<br>not to block the Cisco<br>AnyConnect Client.<br>This instruction must be<br>carried out by clicking on<br>the " <b>Open settings</b> "<br>button and then selecting<br>the " <b>Allow</b> " button under<br>" <b>General</b> ". | <image/> <image/> <image/> <section-header><text><section-header><text><text><text></text></text></text></section-header></text></section-header>                                                                                                  |  |

|    |                                                                                                    | • • 0                                                                                                    | 🥪 "AnyConnect Secure Mobility Client" installieren |
|----|----------------------------------------------------------------------------------------------------|----------------------------------------------------------------------------------------------------|----------------------------------------------------|
| 12 | By clicking on " <b>Close</b> ",<br>the installation of the<br>Cisco AnyConnect Client<br>is successfully<br>completed. | <ul> <li>Einführung</li> <li>Lizenz</li> <li>Zielvolume<br/>auswählen</li> <li>Installationstyp</li> <li>Installation</li> <li>Zusammenfassung</li> </ul> | Installation erfolgreich abgeschlossen             |
|    |                                                                                                    |                                                                                                    | Zurück Schließen                                   |

## Using the AnyConnect Client

|   | Search for and start                                                                                                    | AnyConnect<br>Secure Mobility Client                                       | ۱۱۱۱۱۱۱<br>cisco |
|---|----------------------------------------------------------------------------------------------------|----------------------------------------------------------------------------|------------------|
| 1 | Cisco AnyConnect via<br>search function or<br>Launchpad.<br>Now enter the VPN<br>server for the external<br>connection.<br><b>unibn-vpn.uni-bonn.de</b> | VPN:<br>Ready to connect.<br>unibn-vpn.uni-bonn.de                         | Connect          |
| 2 | Enter the University ID<br>and the corresponding<br>password here.                                                                                      | Cisco AnyConnect   unibn-vpn.uni-bo<br>Username: Uni-ID<br>Password: Cance | nn.de            |
| 3 | If the connection is succes                                                                                                    | sful, the Cisco symbol with a lock appears in t                            | he dock.         |

Current version: 02/2025

### Further notice:

.

To use the VPN client within the university network (BONNET), the following server address has to be entered after starting the VPN client: **unibn-wlan.uni-bonn.de** 

After installing both connections they can be immediately selected after starting the VPN client.

Current version: 02/2025